## **BILANCIO TRIMESTRALE**

Appena apriremo la pagina ci troveremo con questa griglia divisa in:

- 1. Bilancio di esercizio
- 2. Bilancio Riclassificato

| Bilancio di esercizio   |                                                                                                    | <u> </u> | Anno 2022 🗸                 |
|-------------------------|----------------------------------------------------------------------------------------------------|----------|-----------------------------|
| Codice 🕈                | Descrizione                                                                                                    |          | Trimestre 1 🗸               |
| 07                      | CONTO ECONOMICO CIVILISTICO                                                                                                    |          |                             |
| 08                      | STATO PATRIMONIALE ATTIVO CIVILISTICO                                                                                                    |          | Importa xbrl                |
| 09                      | STATO PATRIMONIALE PASSIVO CIVILISTICO                                                                                                    |          |                             |
| 10                      | CONTO ECONOMICO CIVILISTICO PERSONALIZZATO                                                                                                    |          | Importa XIsx                |
| 4                       |                                                                                                    |          | -                           |
| 0                       | H 😽 Pagina 1 di 1 🤲 H Righe per pagina 25 💌 Visualizzati 1 - 6 di 6                                                                                                    | 5        | Importa Xisx Personalizzato |
| Bilancio Riclassificato |                                                                                                    |          |                             |
| Codice 🗢                | Descrizione                                                                                                    |          |                             |
| 04                      | STATO PATRIMONIALE ATTIVO CONSOLIDATO                                                                                                    |          |                             |
| 05                      |                                                                                                    |          |                             |
| ~~                      | STATO PATRIMONIALE PASSIVO CONSOLIDATO                                                                                                    |          |                             |
| 06                      | STATO PATRIMONIALE PASSIVO CONSOLIDATO CONTO ECONOMICO CONSOLIDATO                                                                                                    | ,        |                             |
| 06<br>13                | STATO PATRIMONIALE PASSIVO CONSOLIDATO CONTO ECONOMICO CONSOLIDATO STATO PATRIMONIALE ATTIVO CONSOLIDATO PERSONALIZZATO                                                                                                    | •        |                             |
| 06<br>13                | STATO PATRIMONIALE PASSIVO CONSOLIDATO CONTO ECONOMICO CONSOLIDATO STATO PATRIMONIALE ATTIVO CONSOLIDATO PERSONALIZZATO CTATO PATRIMONIALE DASERIVO CONSOLIDATO DEDEONIALIZZATO                                                                  | ł        |                             |
| 06<br>13                | STATO PATRIMONIALE PASSIVO CONSOLIDATO CONTO ECONOMICO CONSOLIDATO STATO PATRIMONIALE ATTIVO CONSOLIDATO PERSONALIZZATO CTATO PATRIMONIALE RASSIVO CONSOLIDATO PERSONALIZZATO HI di Pagina 1 di 1 bb N 25 V Virualizzati 5 di 5                  |          |                             |
| 06<br>13                | STATO PATRIMONIALE PASSIVO CONSOLIDATO<br>CONTO ECONOMICO CONSOLIDATO<br>STATO PATRIMONIALE ATTIVO CONSOLIDATO PERSONALIZZATO<br>CTATO PATRIMONIALE PASSIVO CONSOLIDATO PERSONALIZZATO<br>H « Pagina 1 di 1 »> H 25 V<br>Visualizzati 1 - 6 di 6 |          | я                           |
| 06<br>13<br>14          | STATO PATRIMONIALE PASSIVO CONSOLIDATO<br>CONTO ECONOMICO CONSOLIDATO<br>STATO PATRIMONIALE ATTIVO CONSOLIDATO PERSONALIZZATO<br>CTATO PATRIMONIALE BASSIVO CONSOLIDATO PERSONALIZZATO<br>H « Pagina 1 di 1 » H 25 V<br>Visualizzati 1 - 6 di 6  | •        | <b>Fil</b><br>Importa XIsx  |

Elementi griglia:

- $1. \ \textbf{Codice}$
- 2. Descrizione

A destra troveremo 5 bottoni e 2 finestre dove selezioneremo l'anno e il trimestre:

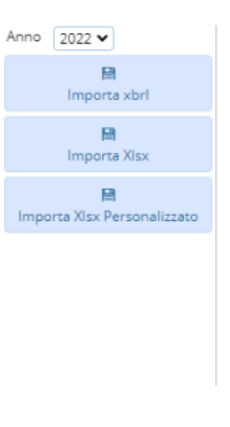

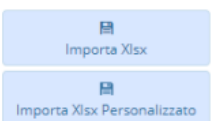

- 1. Importa xbrl
- 2. Importa XIsx
- 3. Importa XIsx personalizzato

1/3

Last update: 2024/06/05 guide:partecipo:bilancio\_trimestrale https://wiki.nuvolaitalsoft.it/doku.php?id=guide:partecipo:bilancio\_trimestrale&rev=1717600512 15:15

## **BILANCIO TRIMESTRALE (Importa XIsx)**

1. Importa XIsx

## 2. Importa XIsx personalizzato

Cliccato uno dei i pulsanti, comparirà una finestra POP-UP dove si potrà allegare il file che l'utente dovrà scegliere

| Acquisizione File              |  |  |  | · | × |
|--------------------------------|--|--|--|---|---|
|                                |  |  |  |   |   |
| Caricare Un file formato .xlsx |  |  |  |   |   |
| Scegli un file da caricare     |  |  |  |   |   |

## **BILANCIO PARTECIPATA (Dettaglio)**

Facendo doppio click su un elemento si aprirà il dettaglio dell'elemento Ci restituirà la seguente tabella con i dati.

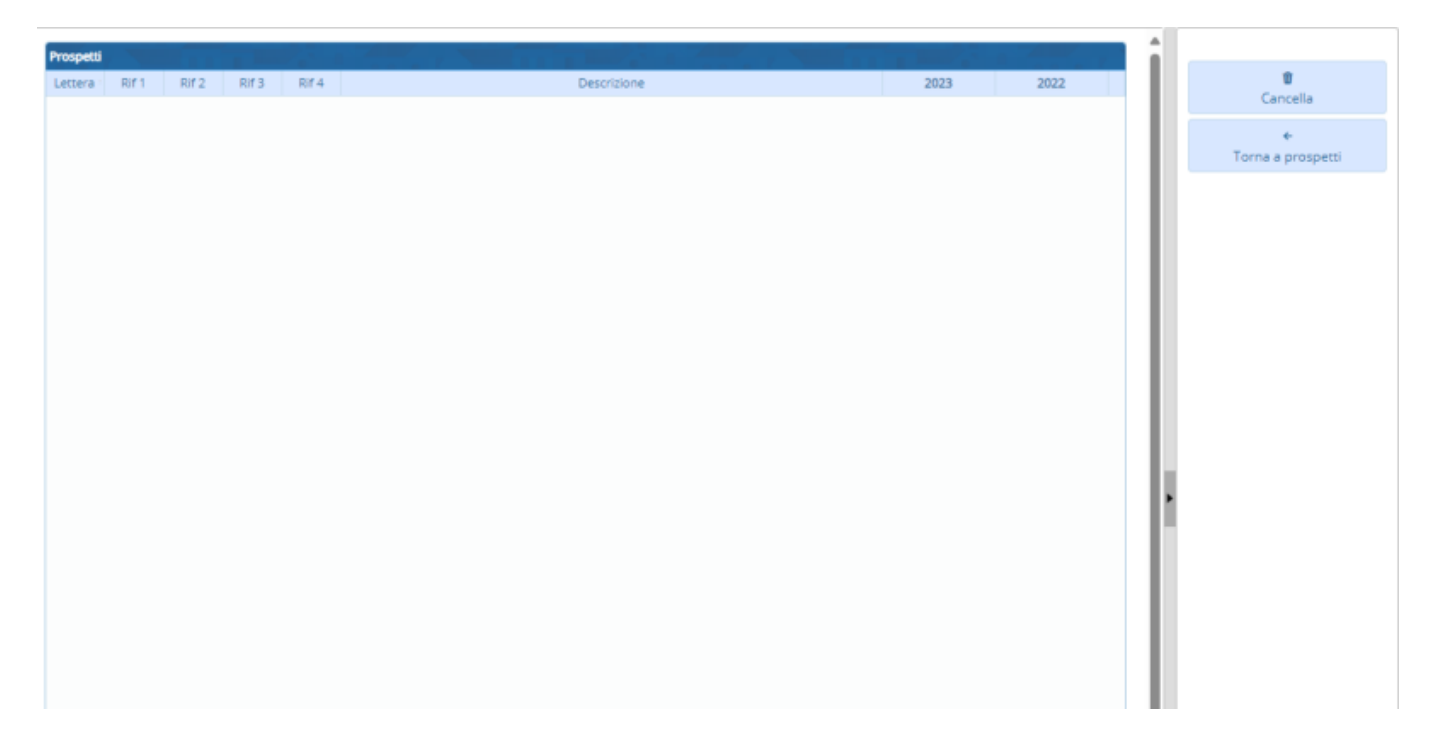

La griglia presente la seguenti funzioni:

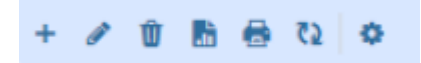

Da sinistra a destra :

- 1. Il primo simbolo permette di aggiungere una nuova riga alla tabella
- 2. Il secondo simbolo permette dopo aver selezionato un elemento di modificarlo
- 3. Il terzo simbolo permette dopo aver selezionato un elemento di eliminarlo
- 4. Il quarto simbolo permette dopo aver selezionato un elemento di esportarlo in formato exel

- 5. Il quinto simbolo permette dopo aver selezionato un elemento di stamparlo
- 6. Il sesto simbolo permette di aggiornare la griglia
- 7. Il settimo simbolo permette di modificare le impostazioni di visualizzazioni della tabella

A destra avremo 2 pulsanti

- 1. Elimina per eliminare il dettaglio
- 2. Torna all'elenco per terminare la visualizzazione del dettaglio

From: https://wiki.nuvolaitalsoft.it/ - wiki

Permanent link: https://wiki.nuvolaitalsoft.it/doku.php?id=guide:partecipo:bilancio\_trimestrale&rev=1717600512

Last update: 2024/06/05 15:15

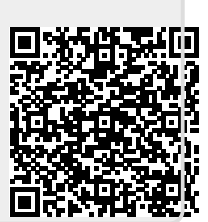